## JAMHURI YA MUUNGANO WA TANZANIA

## **OFISI YA RAIS**

Simu ya Upepo "**SEKRETARIETI**" Simu: 255 (026) 2963652 Tovuti: <u>www.ajira.go.tz</u> Barua Pepe: <u>katibu @ajira.go.tz</u>

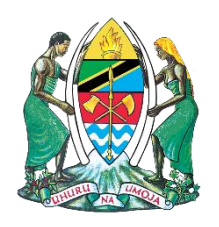

Sekretarieti ya Ajira Katika Utumishi wa Umma, Jengo la Utumishi (UDOM) na Eneo la Dkt. Asha Rose Migiro S.L.P. 2320, **DODOMA** 

14 Septemba, 2024 Dodoma

## TAARIFA KWA WAOMBAJI KAZI KADA YA ELIMU

Ofisi ya Rais, Sekretarieti ya Ajira katika Utumishi wa Umma, inapenda kuwajulisha wale wote walioomba kazi ya kufundisha katika Mikoa tofauti tofauti kuwa, imetoa **siku tatu kuanzia terehe 14 mpaka16 Septemba, 2024** kwa ajili ya kuhuisha (update) taarifa zao za Mkoa ulioomba kufanya kazi katika mfumo wa Ajira Portal endapo unasomeka tofauti na Mkoa ambao ungependa kufanya kazi.

Aidha, Hakikisha Mkoa unaosomeka katika eneo la Mwajiri "Employer" ndilo ulilo omba kama ni tofauti unapaswa kubadilisha kwenye mfumo kwani sehemu hii ndio itakayopelekea kupangiwa kituo cha Usaili wa Mahojiano na hatimaye kupangiwa kituo cha kazi.

Ofisi ya Rais, Sekretarieti ya Ajira katika Utumishi wa Umma ni sikivu, imesikia maombi yenu hivyo, imetoa siku tatu tu kwa ajili ya kuhuisha taarifa zenu. Changamoto hii imejitokeza wakati wa kutuma maombi ya kazi ambapo waombaji wengi walijaziwa taarifa zao na ndugu, jamaa na hata wahudumu wa 'stationaries' na hamkupata nafasi ya kuhakiki kilichojazwa kama ni sahihi.

Kutokana na changamoto hiyo, ofisi inawasisitiza watafuta fursa za ajira kuwa makini wakati wote wa ujazaji wa taarifa katika mfumo wa Ajira Portal na kuhakiki taarifa zao ili kuepuka usumbufu. Ili kuweza kufanikisha kuhuisha taarifa zako katika mfumo wa Ajira Portal fuata maelekezo yafuatayo;

1. Ingia katika akaunti yako ya Ajira Portal;

|                             | The United Republic of Tanzania, President's Office, Public Service Recruitment Secretariat Recruitment Portal |                       |             |            |                 |                        |                 |          |          |
|-----------------------------|----------------------------------------------------------------------------------------------------|-----------------------|-------------|------------|-----------------|------------------------|-----------------|----------|----------|
| Applicant Photo             | ×                                                                                                    | NOTIFICA              | ATIONS HOME | VACANCIES  | MY APPLICATIONS | REGISTER TO JOB ALERTS | CHANGE PASSWORD | LOGOUT   | FEEDBACK |
| Dashboard                   |                                                                                                    |                       |             |            |                 |                        |                 |          |          |
| Personal Details            | My Applications                                                                                                |                       |             |            |                 |                        |                 |          |          |
| Academic Qualifications     | Show                                                                                                    |                       |             |            |                 |                        |                 |          | Search:  |
| Professional Qualifications | 10 ÷                                                                                                    |                       |             |            |                 |                        |                 |          |          |
| Language Proficiency        | Application Status                                                                                             | Job Title             | ¢           | Date ¢     | l etter         |                        |                 |          |          |
| Working Experience          | SELECTED FOR Oral                                                                                              | Employer: MDAs & LGAs |             | 2021-09-20 | View            |                        |                 |          |          |
| Training & Workshop         | Interview No:<br>PSRS/21/3605/131                                                                              | Confirm Employer      | LI          |            | _               |                        |                 |          |          |
| Computer Literacy           | >> View Timetable                                                                                              |                       |             |            |                 |                        |                 |          |          |
| Referees                    | Showing 1 to 1 of 1 entries                                                                                    |                       |             |            |                 |                        |                 | Previous | 1 Next   |
| Other Attachments           |                                                                                                    |                       |             |            |                 |                        |                 |          |          |
| Declaration                 |                                                                                                    |                       |             |            |                 |                        |                 |          |          |
| CV Preview                  |                                                                                                    |                       |             |            |                 |                        |                 |          |          |

 Nenda Sehemu iliyoandikwa "My APPLICATIONS" kwenye Akaunti yako ya Ajira Portal kisha bonyeza sehemu hiyo;

|                             | The United Republic of Tanz                                         | zania, President's Office, Public Service Recruitment Secretariat<br>Recruitment Portal             |
|-----------------------------|---------------------------------------------------------------------|----------------------------------------------------------------------------------------------------|
| Applicant Photo             | X                                                                   | NOTIFICATIONS HOME VACANCIES MY APPLICATIONS REGISTER TO JOB ALERTS CHANGE PASSWORD LOGOUT FEEDBACK |
| Dashboard                   |                                                                     |                                                                                                    |
| Personal Details            | My Applications                                                     |                                                                                                    |
| Academic Qualifications     | Show                                                                | Search:                                                                                             |
| Professional Qualifications | 10 \$                                                               | Confirm Employer                                                                                    |
| Language Proficiency        | ê                                                                   | Employers                                                                                           |
| Working Experience          | Application Status Job Title SELECTED FOR Oral Employer: MDAs & LGA | s Select Employer                                                                                   |
| Training & Workshop         | Interview Job Post: MWALIMU DA<br>Interview No: Confirm Employer    | IRA. Select Employer Shiryanga                                                                      |
| Computer Literacy           | >> View Timetable                                                   | Katavi                                                                                              |
| Referees                    | Showing 1 to 1 of 1 entries                                         | Mara Previous 1 Next                                                                                |
| Other Attachments           |                                                                     |                                                                                                    |
| Declaration                 |                                                                     |                                                                                                    |
| CV Preview                  |                                                                     |                                                                                                    |
|                             |                                                                     |                                                                                                    |
|                             |                                                                     |                                                                                                    |
|                             |                                                                     |                                                                                                    |

 Chagua Sehemu iliyoandikwa "SELECT EMPLOYER" kisha bonyeza hapo na kuchagua mkoa ambao ungependa kufanya kazi;

|                             | The United Republic of                                        | of Tanzania, President's Office, P<br><b>Recruitment Po</b> | ublic Service Recruitment Se<br>rtal  | cretariat                                 |
|-----------------------------|---------------------------------------------------------------|-------------------------------------------------------------|---------------------------------------|-------------------------------------------|
| Applicant Photo             | ×                                                             | NOTIFICATIONS HOME VAL                                      | CANCIES MY APPLICATIONS REGISTER TO J | OB ALERTS CHANGE PASSWORD LOGOUT FEEDBACK |
| Dashboard                   |                                                               |                                                             |                                       |                                           |
| Personal Details            | My Applications                                               |                                                             |                                       |                                           |
| Academic Qualifications     | Show                                                          |                                                             |                                       | Search:                                   |
| Professional Qualifications | 10 ¢                                                          | Confirm Employer                                            | ×                                     |                                           |
| Language Proficiency        |                                                               | Employers                                                   |                                       |                                           |
| Working Experience          | Application Status Job Title<br>SELECTED FOR Oral Employer: M | DAs & LGAs Select Employer                                  | View                                  |                                           |
| Training & Workshop         | Interview Job Post: Mi<br>Interview No: Confirm Em            | ployer                                                      | SUBMIT                                |                                           |
| Computer Literacy           | >> View Timetable                                             |                                                             |                                       |                                           |
| Referees                    | Showing 1 to 1 of 1 entries                                   |                                                             |                                       | Previous 1 Next                           |
| Other Attachments           |                                                               |                                                             |                                       |                                           |
| Declaration                 |                                                               |                                                             |                                       |                                           |
| CV Preview                  |                                                               |                                                             |                                       |                                           |
|                             |                                                               |                                                             |                                       |                                           |
|                             |                                                               |                                                             |                                       |                                           |

 Kisha ujumbe utakuja "CONFIRM EMPLOYER" wa kukutaka Uthibitishe Mwajiri "Employer" kwa Maana ya mkoa uliochagua kuwa ni sahihi na itakulazimu ubonyeze sehemu iliyoandikwa SUBMIT kwa ajili ya kuwasilisha;

|                             | The United Republic o                                          | f Tanzania, President's Office<br><b>Recruitment</b> | e, Public Service Recru<br>Portal | uitment Secretaria     | ıtı                   |            |
|-----------------------------|----------------------------------------------------------------|------------------------------------------------------|-----------------------------------|------------------------|-----------------------|------------|
| Applicant Photo             | ×                                                              | NOTIFICATIONS HOME                                   | VACANCIES MY APPLICATIONS         | REGISTER TO JOB ALERTS | CHANGE PASSWORD LOGOU | T FEEDBACK |
| Dashboard                   |                                                                |                                                      |                                   |                        |                       |            |
| Personal Details            | My Applications                                                |                                                      |                                   |                        |                       |            |
| Academic Qualifications     | Show                                                           |                                                      |                                   |                        |                       | Search:    |
| Professional Qualifications | 10 ¢                                                           |                                                      |                                   |                        |                       |            |
| Language Proficiency        |                                                                | Out on Eastern                                       | ×                                 |                        |                       |            |
| Working Experience          | Application Status Job Title<br>SELECTED FOR Oral Employer: MD | As & LGAs Employer confirmed successfully.           | View                              |                        |                       |            |
| Training & Workshop         | Interview Job Post: MW<br>Interview No: Confirm Emp            | loyer                                                |                                   |                        |                       |            |
| Computer Literacy           | >> View Timetable                                              |                                                      |                                   |                        |                       |            |
| Referees                    | Showing 1 to 1 of 1 entries                                    |                                                      |                                   |                        | Previous              | 1 Next     |
| Other Attachments           |                                                                |                                                      |                                   |                        |                       |            |
| Declaration                 |                                                                |                                                      |                                   |                        |                       |            |
| CV Preview                  |                                                                |                                                      |                                   |                        |                       |            |
|                             |                                                                |                                                      |                                   |                        |                       |            |
|                             |                                                                |                                                      |                                   |                        |                       |            |

 Kisha utaona ujumbe umeandikwa "EMPLOYER CONFIRMED SUCCESSFULLY". Hii itamaanisha kuwa umefanikiwa kubadilisha/kuhuisha na kuchagua mkoa ambao ungependa kufanya kazi.

Ukimaliza ukienda katika Akaunti yako utaweza kuona mkoa ulio chagua na mkoa huo ndio utapelekea kupangiwa kituo cha kazi baada ya kufaulu usaili wa mahojiano. Vile vile waomba kazi wanatakiwa kuhuisha taarifa zao katika sehemu ya "Current address" sehemu iliyoandikwa "current resident region" na "current resident district" taarifa zinazo onekana sehemu hii ndizo zitakazo tumika kupanga sehemu ya kufanyia usaili wa Kuandika/Mchujo (Aptitude Test)

Ofisi ya Rais, Sekretarieti ya Ajira katika Utumishi wa umma itaendelea kutekeleza majukumu yake kwa mujibu wa sheria, kanuni na taratibu na vilevile kusikiliza na kuyafanyia kazi maoni mbalimbali yanayotolewa na wadau kwa lengo la kuboresha zaidi mchakato wa ajira.

Lynn Chawala Mkuu wa Kitengo cha Mawasiliano Serikalini